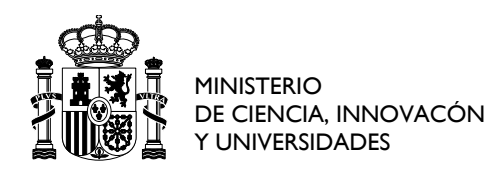

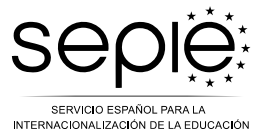

# INSTRUCCIONES Y RECOMENDACIONES PARA EL REGISTRO DE SOLICITUDES DE PARTICIPACIÓN EN TCAS

## EL PROCESO CONSTA DE DOS PASOS:

- I. CUMPLIMENTACIÓN Y ENVÍO DEL FORMULARIO
- II. REGISTRO DEL FORMULARIO Y LA DOCUMENTACIÓN ADICIONAL

#### RECOMENDAMOS UTILIZAR EL NAVEGADOR MICROSOFT EDGE

# I. CUMPLIMENTACIÓN Y ENVÍO DEL FORMULARIO

1) Leer el formulario de participación en la TCA y recopilar documentación:

Después de leer el formulario, conviene tener a mano los datos para rellenarlo correctamente, puesto que, si se prolonga el proceso, los datos podrían no guardarse y se tendría que volver a empezar.

## 2) Rellenar el formulario:

Es conveniente rellenar el formulario de una sola vez (*no se puede rellenar un poco un día y seguir otro día*).

#### 3) Validar:

Hacer clic en VALIDAR, para que se guarden los datos, en los botones que están en la parte inferior derecha del formulario:

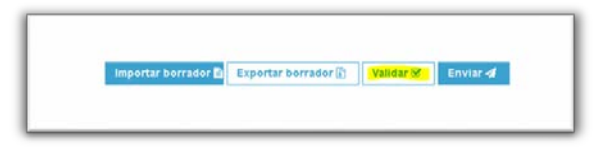

# 4) Enviar el formulario:

Después de validar, pulsar en enviar.

| Importar bo | errador D Expertar bon | rador 👔 🛛 Valid | ar 🗭 🛛 Enviar 📣 |
|-------------|------------------------|-----------------|-----------------|
|             |                        |                 |                 |
|             |                        |                 |                 |
|             |                        |                 | 1               |
|             |                        |                 |                 |

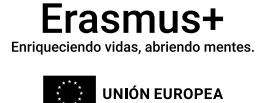

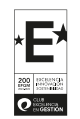

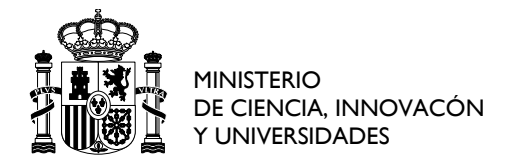

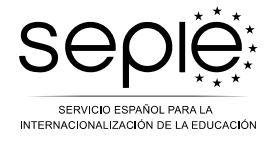

# 5) Descargar el pdf:

Una vez enviado el formulario, en la parte superior derecha del formulario aparece la opción "Descargar PDF":

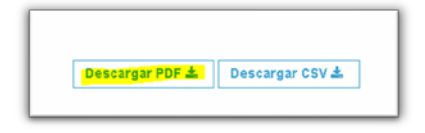

Se debe descargar el formulario en PDF.

#### IMPORTANTE: ¡NO BASTA CON ENVIAR EL FORMULARIO, ES NECESARIO REGISTRARLO!

# II. REGISTRO DEL FORMULARIO FIRMADO

Una vez enviado el formulario y descargado como PDF, hay que firmarlo y registrarlo.

#### 1) Firma digital:

- Abrir el pdf descargado con Adobe o Adobe Pro.
- Seleccionar la opción "Utilizar un certificado":

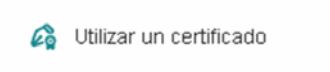

- Realizar un recuadro.
- Firmar con el certificado digital.
- Comprobar que está convenientemente firmado.

#### 2) Registro del PDF firmado en la página web del SEPIE:

- Zipar el formulario en PDF que hemos firmado junto con toda la documentación que adjuntemos. El nombre del archivo no debe tener tildes, ni caracteres especiales. Recomendamos comprimirlo con 7-zip (seleccionando la opción "añadir a...zip".)
- Acceder a REGISTRO mediante este enlace: <u>http://sepie.es/aplicaciones-web/solicitud\_generica.html</u>
- Introducir el correo electrónico:

|                                                                                                    | Autenticación para acceder a la Solicitud Genérica del SEPIE                                                                                                    |
|----------------------------------------------------------------------------------------------------|----------------------------------------------------------------------------------------------------|
| or favor, introduzca su e-mail:                                                                      |                                                                                                    |
| Email                                                                                                |                                                                                                    |
| Enviar<br>Atención: a la hora de adjuntar el zíp; ta<br>acento en algún <u>nombre</u> aparecerá un m | nto el nombre del archivo zip como el <u>nombre de los ficheros contenidos</u> en el mismo no podrán contener acentos ni caracteres estraños (Il,c). En caso de que se incluya algún<br>ensaje de error indicando: MARFORMED. |

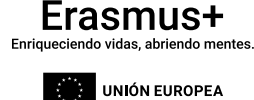

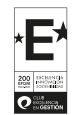

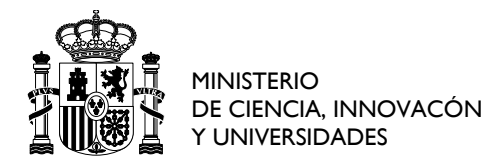

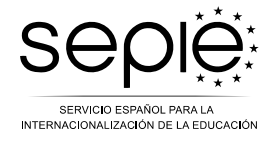

• A continuación, demos seleccionar la opción "pulse aquí para realizar una solicitud genérica":

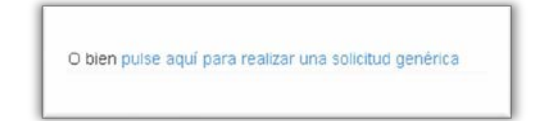

- Nos llegará un enlace a la dirección de correo electrónico que hemos puesto, que será el que utilizaremos para hacer el registro.
- Seleccionar destinatario: TCAs
- Comprobar que tenemos comprimido con 7-zip el PDF y la documentación adjunta y no tiene tildes ni caracteres extraños en el nombre de los archivos.
- Seleccionar el archivo y enviarlo.

|               |                            | Sol               | icitud genérica para el | SEPIE |  |
|---------------|----------------------------|-------------------|-------------------------|-------|--|
| Usuario auter | ticado: miguelangel.milan  | @sepie.es         |                         |       |  |
| Destinatario: | TCAs                       | ~                 |                         |       |  |
| Asunto de la  | Solicitud: Solicitud genér | ica para el SEPIE |                         |       |  |
| Fichero ZIP:  | rchivo Ningún archivo sel  | eccionado         |                         |       |  |
|               |                            |                   |                         |       |  |
| Enviar        |                            |                   |                         |       |  |
|               |                            |                   |                         |       |  |

# 3) Registro por instancia genérica

- Comprobar que se ha registrado correctamente.
- Comprobar que se ha generado el justificante de registro.

| Justificante de Registro                |                |  |
|-----------------------------------------|----------------|--|
| N*: 2001384509<br>2025-03-13 15:57:54.0 |                |  |
| Adjunto: fbe814cca38d7ede439bf4         | (921171 bytes) |  |
| NLF:<br>CIF:<br>PIC:                    |                |  |
| Proyecto:                               |                |  |
| Correo electrónico:                     |                |  |
| [escolar] Formulario FORMA              |                |  |

4) Guardar y conservar el justificante, ya que es el justificante de que hemos presentado la solicitud.

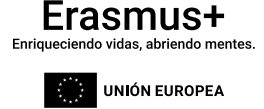

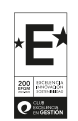